# Advance Currency Module – Bank Revaluation

[1.0]

Roseanne Lee [29/09/2021]

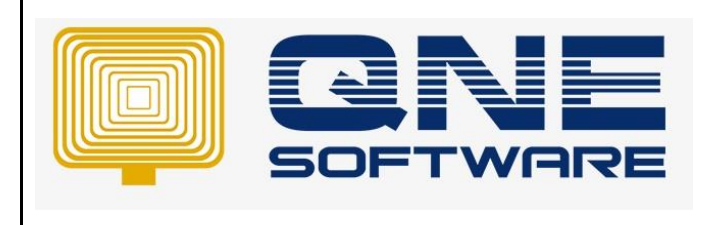

| REV. No | Nature of Change | Prepared By  | Prepared Date | Reviewed &<br>Approved by |
|---------|------------------|--------------|---------------|---------------------------|
| 1.0     | Creation         | Roseanne Lee | 29/9/2021     |                           |
|         |                  |              |               |                           |
|         |                  |              |               |                           |
|         |                  |              |               |                           |
|         |                  |              |               |                           |
|         |                  |              |               |                           |
|         |                  |              |               |                           |
|         |                  |              |               |                           |
|         |                  |              |               |                           |
|         |                  |              |               |                           |
|         |                  |              |               |                           |
|         |                  |              |               |                           |
|         |                  |              |               |                           |

Amendment Record

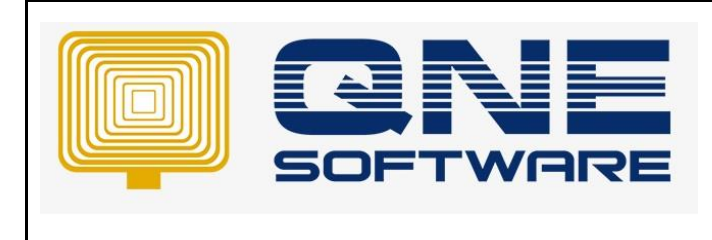

Version: 1.00

#### SCENARIO

How to handle bank revaluation? Let's say I have an oversea bank account and I want to adjust the local currency amount according to the currency of the month, so that the balance sheet bank account will be up-to-date.

## SOLUTION

First of all, Advance Currency Module is a chargeable module.
 Ensure you purchase Advance Currency Module, in Module Manager this module is ticked

| 菺 Module Manager                       |                                          |                            | - 🗆             | $\times$ |
|----------------------------------------|------------------------------------------|----------------------------|-----------------|----------|
| Modules & Features                     |                                          |                            | 🔽 Tasks         | ^        |
| General Ledger                         | ✓ GST Margin Scheme                      | Customer / Supplier Item   | 🔒 Apply Changes |          |
| <ul> <li>Account Receivable</li> </ul> | ✓ GST Group Registration                 | Stock Take                 | 🔚 Save & Close  |          |
| <ul> <li>Account Payable</li> </ul>    | Finance Charge                           | Cash Register Integration  | × Close         |          |
| ✓ Stocks                               | Deperit                                  | Maybank2e                  |                 |          |
| ✓ Sales                                | Advance Currency                         | Credit Control             |                 |          |
| ✓ Purchases                            | <ul> <li>Layout Customization</li> </ul> | QNE BizPay                 |                 |          |
| ✓ Multi-Location                       | Batch Email Distribution                 | QNE BizPay Plus            |                 |          |
| ✓ Multi-Currency                       | Landing Cost                             | E-Commerce                 |                 |          |
| ✓ Project                              | Packing Lists                            | Apply Pricing Rule         |                 |          |
| GST/VAT/SST                            | WTax                                     | Packing UOM                |                 |          |
| <ul> <li>Partial Delivery</li> </ul>   | Stock Commission Group                   | Property Management        |                 |          |
| Manufacturing                          | Batch Number                             | Post as Accrued AP         |                 |          |
| Price Group                            | Starter Pack Plus                        | Meter Billing              |                 |          |
| ✓ Audit Trail                          | Starter Pack                             | Advance Manufacturing      |                 |          |
| Report Suite                           | Free Edition                             | Cash Flow Forecast Advisor |                 |          |
| Cost Centre                            | Itemized Project Knock-Off               | Finished Goods Produce     |                 |          |
| ✓ Serial Number                        | User Default Setting                     | Amoeba                     |                 |          |
| POS                                    | Partial Exemption                        | Fixed Commission Rates     |                 |          |
| ✓ Validation Manager                   | Recurring                                | Renewal System             |                 |          |
| Points Management                      | Progress Invoicing                       | Packing UOM Summary        |                 |          |
| User Defined Fields                    | Billing Approvals Control                |                            |                 |          |
| •                                      |                                          | •                          |                 |          |
|                                        |                                          |                            |                 |          |

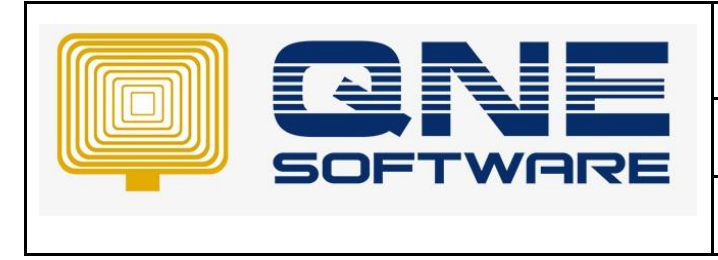

Page No: 3 of 11

Version: 1.00

2. In General Ledger > Chart of Accounts > Under Expenses Create an account for "UNREALISED FOREX LOSS (GL)".

| General Ledger                                                    | С | hart Of Accounts             |              |           |    |
|-------------------------------------------------------------------|---|------------------------------|--------------|-----------|----|
| Chart of Accounts                                                 |   |                              |              |           |    |
| <ul><li>Assets And Depreciation</li><li>Journal Entries</li></ul> |   | Enter text to search         | Find Clear   |           |    |
| Receipt Vouchers                                                  |   | Description                  | Account Code | MSIC Code | SA |
| The second Manager                                                |   | > ADD: OTHER INCOME          | OTI          |           |    |
| A Payment vouchers                                                |   | V IESS: EXPENSES             | EXP          |           |    |
|                                                                   |   | V 🍠 ADMINISTRATION EXPENSES  | 400-0000     |           |    |
| Dashboard                                                         |   | CHARGES                      | 400-0200     |           |    |
| 🚜 General Ledger                                                  |   | DEPRECIATION OF FIXED ASSETS | 400-0300     |           |    |
|                                                                   |   | > 🥩 SALARIES                 | 400-0400     |           |    |
| Customer                                                          |   | WATER & ELECTRICITY          | 400-0700     |           |    |
| Jupplier                                                          |   | insurance                    | 400-0800     |           |    |
|                                                                   |   | CELEPHONE EXPENSES           | 400-0900     |           |    |
| < Sales                                                           |   | 🥪 FOREX LOSS                 | 400-1100     |           |    |
| 🤎 Purchases                                                       |   |                              | 400-1200     |           |    |
| .,                                                                | ► | INREALISED FOREX LOSS (GL)   | 400-1300     |           |    |
| Stocks                                                            |   | C BAD DEBTS                  | 400-5000     |           |    |
| Advance Currency                                                  | L | CUSTOM CHARGES               | 400-6000     |           |    |
| - Havance currency                                                | L | 🥥 GST EXPENSES               | 402-0000     |           |    |
| 🗟 Default                                                         |   |                              | 403-0000     |           |    |

 In General Ledger > Chart of Accounts > Under Other income, create an account for "UNREALISED FOREX GAIN (GL).

| General Ledger                                    | Chart Of Accounts                                      |                      |           |    |
|---------------------------------------------------|--------------------------------------------------------|----------------------|-----------|----|
| Chart of Accounts                                 |                                                        |                      |           |    |
| Assets And Depreciation           Journal Entries | Enter text to search                                   | Find Clear           |           |    |
| Receipt Vouchers                                  | Description                                            | Account Code         | MSIC Code | SA |
| Payment Vouchers                                  | > SALES ADJUSTMENT       > S       LESS: COST OF SALES | INA<br>COG           |           |    |
| 😬 Dashboard                                       | V S ADD: OTHER INCOME                                  | OTI<br>300-0100      |           |    |
| 🏭 General Ledger                                  | TRANSPORTATION CHARGES RECEIVED                        | 300-0200             |           |    |
| 🚨 Customer                                        | FINANCE CHARGES INCOME                                 | 300-0300<br>300-0400 |           |    |
| 🛹 Supplier                                        |                                                        | 300-0600             |           |    |
| 🚸 Sales                                           | UVREALISED FOREX GAIN (GL)     G BAD DEBT RECOVERY     | 300-0700<br>300-5000 |           |    |

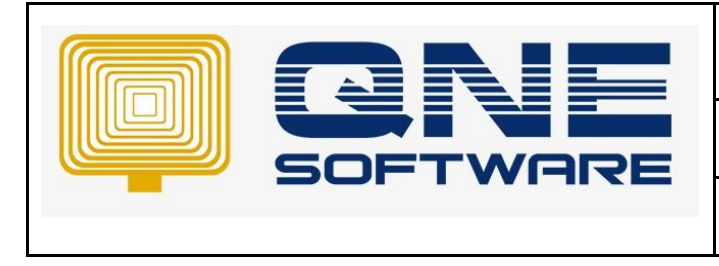

4. Maintenance > Default Interface Accounts > Update "Unrealised forex gain GL" and "Unrealised forex loss GL". So that system will post to these 2 accounts if the revaluation is proceed

| File Home Edit View                       | Tools Inquiry <mark>Maintenance</mark>                                                                                                 |                                           |  |  |  |  |  |  |  |  |  |  |
|-------------------------------------------|----------------------------------------------------------------------------------------------------|-------------------------------------------|--|--|--|--|--|--|--|--|--|--|
| User Roles Users My Details               | Projects Financial Valid Posting Default Interface Currencies Terms Areas System Running User Default Posting Default Posting Accounts |                                           |  |  |  |  |  |  |  |  |  |  |
|                                           | Chart Of Accounts Default Interfac X                                                                                                   |                                           |  |  |  |  |  |  |  |  |  |  |
|                                           |                                                                                                    |                                           |  |  |  |  |  |  |  |  |  |  |
| General Ledger Default Interface Accounts |                                                                                                    |                                           |  |  |  |  |  |  |  |  |  |  |
| Chart of Accounts                         |                                                                                                    |                                           |  |  |  |  |  |  |  |  |  |  |
| 🔅 Assets And Depreciation                 |                                                                                                    |                                           |  |  |  |  |  |  |  |  |  |  |
| laurnal Entries                           | DIA Account Description                                                                                                    |                                           |  |  |  |  |  |  |  |  |  |  |
| Journal Entries                           | ✓ General                                                                                                    |                                           |  |  |  |  |  |  |  |  |  |  |
| Receipt Vouchers                          | Bank account 700-0310                                                                                                    | MAYBANK                                   |  |  |  |  |  |  |  |  |  |  |
| A Payment Vouchers                        | Bank charges 400-0200 E                                                                                                    | BANK CHARGES                              |  |  |  |  |  |  |  |  |  |  |
|                                           | Debtor control account 700-0000 1                                                                                                    | TRADE DEBTORS                             |  |  |  |  |  |  |  |  |  |  |
| III Dashboard                             | Creditor control account 800-0000 1                                                                                                    | TRADE CREDITORS                           |  |  |  |  |  |  |  |  |  |  |
|                                           | Unrealised forex gain 300-0600                                                                                                    | UNREALISED FOREX GAIN                     |  |  |  |  |  |  |  |  |  |  |
| 🚢 General Ledger                          | Unrealised forex loss 400-1200                                                                                                    | UNREALISED FOREX LOSS                     |  |  |  |  |  |  |  |  |  |  |
| 0                                         | Debtor control foreign exchange account 700-0500 [                                                                                     | DEBTOR CONTROL FOREIGN EXCHANGE           |  |  |  |  |  |  |  |  |  |  |
| a Customer                                | Creditor control foreign exchange account 800-0400 0                                                                                   | CREDITOR CONTROL FOREIGN EXCHANGE ACCOUNT |  |  |  |  |  |  |  |  |  |  |
| 🖉 Supplier                                |                                                                                                    | ROUNDING ADJUSTMENT                       |  |  |  |  |  |  |  |  |  |  |
|                                           | Unrealised forex gain GL 300-0700                                                                                                    | UNREALISED FOREX GAIN (GL)                |  |  |  |  |  |  |  |  |  |  |
| < Sales                                   | Unrealised forex loss GL 400-1300 X 👻                                                                                                  | UNREALISED FOREX LOSS (GL)                |  |  |  |  |  |  |  |  |  |  |
| 🛒 Purchases                               | ✓ Sales                                                                                                    |                                           |  |  |  |  |  |  |  |  |  |  |
|                                           | Cash from cash sales 700-0400 0                                                                                                    | CASH IN HAND                              |  |  |  |  |  |  |  |  |  |  |
| Stocks                                    | Credit sales returns                                                                                                    |                                           |  |  |  |  |  |  |  |  |  |  |

5. Maintenance > CurrenciesSetup the foreign currency, we are using USD as sample.Set a default rate, sample here is 4.0

| File Home Edit Tas                          | k Info View Tools Inqui                                     | iry Maintenance                         |                                        |               |                       |                    |
|---------------------------------------------|-------------------------------------------------------------|-----------------------------------------|----------------------------------------|---------------|-----------------------|--------------------|
| User Roles Users My Details                 | Projects Financial Valid Posting Defau<br>Period Periods Ac | It Interfar<br>Currendes<br>Maintenance | Posting<br>m Format Account Groups     |               |                       | ,                  |
| Navigation 📑 🗄 🗡                            | 🚯 Currencies 🚯 USD - Curr                                   | rencie ×                                |                                        |               |                       |                    |
| General Ledger                              | S Currencies                                                |                                         |                                        |               |                       |                    |
| Assets And Depreciation ^                   | Currency                                                    |                                         |                                        |               |                       |                    |
| Journal Entries                             | Currency Code                                               | USD Size                                | Cents                                  |               |                       |                    |
| Neceipt Vouchers                            | currency code                                               |                                         | centrominat                            | Reverse Rate  | V Foreign             |                    |
| 🧮 Payment Vouchers                          | Description                                                 | US Dollar                               |                                        |               |                       |                    |
| 🏦 Bank Reconciliation 🖕                     | Default Cales Pate                                          |                                         | 4 00000000 Default Purchase Bate       |               |                       | 40000000           |
| III Death and                               | Delault Sales Rate                                          | 200.0400                                | House Belaut Purchase Rate             | 100 1100      |                       | -100000000         |
| Dashboard                                   | Forex Gain Account                                          | 300-0400                                | <ul> <li>Forex Loss Account</li> </ul> | 400-1100      |                       | · ·                |
| 🚢 General Ledger                            | ISO Code                                                    |                                         |                                        |               |                       |                    |
| 🚨 Customer                                  | Currency Rate By Periods                                    |                                         |                                        |               |                       |                    |
| Off Constant                                |                                                             | 🗏 💾 🚍 View Variants 🗸 🧐 🎯 🚳 🔂 🖬 🗸       | ₽.                                     |               |                       |                    |
| 🛹 Suppler                                   | [] [@ [6  X  ♠ ♥  ⊑                                         |                                         |                                        |               |                       |                    |
| <ul> <li>Supplier</li> <li>Sales</li> </ul> | □ □ □ □ □ □ □ □ □ □ □ □ □ □ □ □ □ □ □                       | Date To                                 | Sales Rate                             | Purchase Rate | Purchase Reverse Rate | Sales Reverse Rate |
| <ul> <li>Sales</li> </ul>                   | Date From                                                   | Date To                                 | Sales Rate                             | Purchase Rate | Purchase Reverse Rate | Sales Reverse Rate |

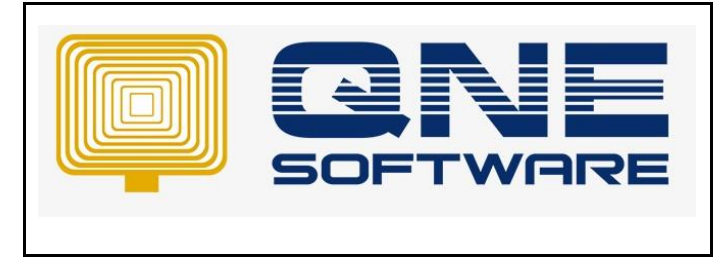

Version: 1.00

6. You can now create a oversea bank account General Ledger > Chart of Accounts > Under Current Assets > Cash At Bank, create a oversea bank account. Example CIMB BANK (USD) > set Currency as USD, tick "Revaluation Required"

| 14 Card and a    | A all'anna                                                                                                    |                                                                                                    |                                                                                                    |                                                                                                    |                                                                                                    |                                                                                                    |                                                                                                    |                                                                                                    |
|------------------|----------------------------------------------------------------------------------------------------|----------------------------------------------------------------------------------------------------|----------------------------------------------------------------------------------------------------|----------------------------------------------------------------------------------------------------|----------------------------------------------------------------------------------------------------|----------------------------------------------------------------------------------------------------|----------------------------------------------------------------------------------------------------|----------------------------------------------------------------------------------------------------|
| Of Accounts      | Actions                                                                                                    |                                                                                                    | Account Entry                                                                                                    |                                                                                                    |                                                                                                    |                                                                                                    |                                                                                                    | ×                                                                                                    |
| art O            | f Acco                                                                                                    | unte                                                                                                    | Account Info                                                                                                    | Notes                                                                                                    | Settings                                                                                                    |                                                                                                    |                                                                                                    | Common T >                                                                                                    |
|                  | ACCO                                                                                                    | unts                                                                                                    | Account Type                                                                                                    |                                                                                                    | CURRENT ASSETS                                                                                                    |                                                                                                    |                                                                                                    | 💾 Save                                                                                                    |
|                  |                                                                                                    |                                                                                                    | Sub GL Accour                                                                                                    | nt of                                                                                                    | 700-0300(CASH AT BANK)                                                                                                    |                                                                                                    | ✓ Active                                                                                                    |                                                                                                    |
| r text to search |                                                                                                    | -                                                                                                    | GL Account Co                                                                                                    | de                                                                                                    | 700-0340                                                                                                    |                                                                                                    |                                                                                                    | Close                                                                                                    |
|                  |                                                                                                    |                                                                                                    | Description                                                                                                    | _                                                                                                    | CIMB BANK (USD)                                                                                                    |                                                                                                    |                                                                                                    |                                                                                                    |
| scription        |                                                                                                    |                                                                                                    | Currency                                                                                                    | Г                                                                                                    | USD                                                                                                    |                                                                                                    | <ul> <li>Revaluation Required</li> </ul>                                                                                                    |                                                                                                    |
| CASH             |                                                                                                    |                                                                                                    | DRCR                                                                                                    |                                                                                                    | Debit                                                                                                    | ) Cre                                                                                                    | dit                                                                                                    |                                                                                                    |
| V S CASH         |                                                                                                    |                                                                                                    | Special Accour                                                                                                    | nt Type                                                                                                    | Bank Account                                                                                                    |                                                                                                    | - Credit Card                                                                                                    |                                                                                                    |
| 🚽 PU             | BLIC BANK BERHAD                                                                                                    |                                                                                                    |                                                                                                    |                                                                                                    |                                                                                                    |                                                                                                    |                                                                                                    |                                                                                                    |
| 🤹 но             | ING LEONG BANK                                                                                                    |                                                                                                    |                                                                                                    |                                                                                                    |                                                                                                    |                                                                                                    |                                                                                                    |                                                                                                    |
| CASH :           | IN HAND                                                                                                    |                                                                                                    |                                                                                                    |                                                                                                    |                                                                                                    |                                                                                                    |                                                                                                    |                                                                                                    |
| CEBTC            | R CONTROL FOREI                                                                                                    | SN EXCHANGE                                                                                                    |                                                                                                    |                                                                                                    |                                                                                                    |                                                                                                    |                                                                                                    |                                                                                                    |
| STOCK            | (                                                                                                    |                                                                                                    |                                                                                                    |                                                                                                    |                                                                                                    |                                                                                                    |                                                                                                    |                                                                                                    |
| CEPOS            | SIT & PREPAYMENT                                                                                                    |                                                                                                    |                                                                                                    |                                                                                                    |                                                                                                    |                                                                                                    |                                                                                                    |                                                                                                    |
| 🧠 H.P. I         | NTEREST SUSPENSE                                                                                                    |                                                                                                    |                                                                                                    |                                                                                                    |                                                                                                    |                                                                                                    |                                                                                                    |                                                                                                    |
| 🤹 GST CO         | ONTROL ACCOUNT                                                                                                    |                                                                                                    |                                                                                                    |                                                                                                    |                                                                                                    |                                                                                                    |                                                                                                    |                                                                                                    |
| 🤹 GST LI         | ABILITY - AR                                                                                                    |                                                                                                    |                                                                                                    |                                                                                                    |                                                                                                    |                                                                                                    |                                                                                                    |                                                                                                    |
| 🤹 GST CL         | AIMABLE ACCOUNT                                                                                                    | ·                                                                                                    |                                                                                                    |                                                                                                    |                                                                                                    |                                                                                                    |                                                                                                    |                                                                                                    |
| 🤹 GST FF         | ROM DEPOSIT                                                                                                    |                                                                                                    | Bank Account                                                                                                    | #                                                                                                    |                                                                                                    |                                                                                                    |                                                                                                    | Common                                                                                                    |
| 🤹 RESID          | UAL INPUT TAX                                                                                                    |                                                                                                    |                                                                                                    |                                                                                                    | 100 5 100                                                                                                    |                                                                                                    | 1411                                                                                                    |                                                                                                    |
|                  | Windows<br>Of Accounts<br>art O<br>art O<br>r text to search<br>scription<br>CASH<br>CASH<br>C | Windows     Actions       Of Accounts     ×       art Of Accounts     ×       art Of Accounts     ×       art Of Accounts     ×       art Of Accounts     ×       art Of Accounts     ×       art Of Accounts     ×       art Of Accounts     ×       art Of Accounts     ×       art Of Accounts     ×       scription     •       art Of Accounts     •       art Of Accounts     •       art Of Accounts     •       art Of Account     •       art Of Account     •       art Of Account     •       art Of Account     •       art Of Account     •       art Of Account     •       art Of Account     •       art Of Account     •       art Of Account Account     •       art Of Account Account     •       art Of Account Account     •       art Ontrol Account     •       art Ontrol Account     •       art Ontrol Account     •       art Ontrol Account     •       art Ontrol Account     •       art Ontrol Account     •       art Ontrol Account     •       art Ontrol Account     • <t< td=""><td>Windows Actions<br/>Of Accounts ×<br/>art Of Accounts<br/>r text to search<br/>scription<br/>CASH AT BANK<br/>PUBLIC BANK BERHAD<br/>HONG LEONG BANK<br/>CASH IN HAND<br/>DEBTOR CONTROL FOREIGN EXCHANGE<br/>STOCK<br/>DEPOSIT &amp; PREPAYMENT<br/>H.P. INTEREST SUSPENSE<br/>GST CONTROL ACCOUNT<br/>GST LIABILITY - AR<br/>GST CLAIMABLE ACCOUNT<br/>GST FROM DEPOSIT<br/>RESIDUAL INPUT TAX</td><td>Windows       Actions         Of Accounts       ×         art Of Accounts       Account Entry         art Of Accounts       Account Info         account Of Account Counts       Account Count Count Counts         scription       Currency         CASH AT BANK       DRCR         Special Account       PUBLIC BANK BERHAD         HONG LEONG BANK       CASH IN HAND         DEBTOR CONTROL FOREIGN EXCHANGE       Stock         DEPOSIT &amp; PREPAYMENT       H.P. INTEREST SUSPENSE         GST CONTROL ACCOUNT       GST LIABILITY - AR         GST FROM DEPOSIT       Bank Account         Bank Account       RESIDUAL INPUT TAX</td><td>Windows       Actions         Of Accounts       ×         art Of Accounts       Account Entry         Account Info       Notes         Account Info       Notes         Account Type       Sub GL Account of         GL Account Code       Description         Image Sectors       DRCR         Way Bank       PUBLIC BANK BERHAD         HONG LEONG BANK       CASH AT BANK         PUBLIC BANK BERHAD       HONG LEONG BANK         CASH IN HAND       DEBTOR CONTROL FOREIGN EXCHANGE         STOCK       DEPOSIT &amp; PREPAYMENT         H.P. INTEREST SUSPENSE       GST CONTROL ACCOUNT         GST LIABILITY - AR       GST CLAIMABLE ACCOUNT         GST FROM DEPOSIT       Bank Account #</td><td>Windows       Actions         of Accounts       ×         art Of Accountss       Account Info         Notes       Settings         Account Info       Notes         Account Type       CURRENT ASSETS         Sub GL Account of       700-0300(CASH AT BANK)         GL Account Code       700-0340         Description       CMR BANK (USD)         Currency       USD         MAYBANK       Debit         PUBLIC BANK BERHAD       HONG LEONG BANK         CASH AT BANK       Debit         Special Account Type       Bank Account         PUBLIC BANK BERHAD       HONG LEONG BANK         CASH IN HAND       Debtors CONTROL FOREIGN EXCHANGE         STOCK       DEPOSIT &amp; PREPAYMENT         H.P. INTEREST SUSPENSE       GST CONTROL ACCOUNT         GST CLAIMABLE ACCOUNT       Bank Account #         GST FROM DEPOSIT       Bank Account #</td><td>Windows Actions   of Accounts ×   art Of Accountss Account Info   Notes Settings   Account Info Notes   Account Info Notes   Settings Account Type   CURRENT ASSETS Sub GL Account of   700-0300(CASH AT BANK) GL Account Code   Scription CIMB BANK (USD)   Currency USD   CASH AT BANK PUBLIC BANK BERHAD   HONG LEONG BANK CASH IN HAND   DEBTOR CONTROL FOREIGN EXCHANGE Special Account   STOCK DEPOSIT &amp; PREPAYMENT   H.P. INTEREST SUSPENSE GST CONTROL ACCOUNT   GST LIABILITY - AR GST CLAIMABLE ACCOUNT   GST FROM DEPOSIT Bank Account #</td><td>Windows Actions   of Accounts   act Of Accounts   account Info   Notes   Settings   Account Info   Account Type   CURRENT ASSETS   Sub GL Account of   700-0300(CASH AT BANK)   GL Account Code   700-0300   Scription   CIMB BANK (USD)   Currency   USD   Currency   USD   PUBLIC BANK BERHAD   PONG LEONG BANK   CASH IN HAND   DEBTOR CONTROL FOREIGN EXCHANGE   STOCK   DEPOSIT &amp; PREPAYMENT   H.P. INTEREST SUSPENSE   GST CLAIMABLE ACCOUNT   GST CLAIMABLE ACCOUNT   GST CLAIMABLE ACCOUNT   Bank Account #</td></t<> | Windows Actions<br>Of Accounts ×<br>art Of Accounts<br>r text to search<br>scription<br>CASH AT BANK<br>PUBLIC BANK BERHAD<br>HONG LEONG BANK<br>CASH IN HAND<br>DEBTOR CONTROL FOREIGN EXCHANGE<br>STOCK<br>DEPOSIT & PREPAYMENT<br>H.P. INTEREST SUSPENSE<br>GST CONTROL ACCOUNT<br>GST LIABILITY - AR<br>GST CLAIMABLE ACCOUNT<br>GST FROM DEPOSIT<br>RESIDUAL INPUT TAX | Windows       Actions         Of Accounts       ×         art Of Accounts       Account Entry         art Of Accounts       Account Info         account Of Account Counts       Account Count Count Counts         scription       Currency         CASH AT BANK       DRCR         Special Account       PUBLIC BANK BERHAD         HONG LEONG BANK       CASH IN HAND         DEBTOR CONTROL FOREIGN EXCHANGE       Stock         DEPOSIT & PREPAYMENT       H.P. INTEREST SUSPENSE         GST CONTROL ACCOUNT       GST LIABILITY - AR         GST FROM DEPOSIT       Bank Account         Bank Account       RESIDUAL INPUT TAX | Windows       Actions         Of Accounts       ×         art Of Accounts       Account Entry         Account Info       Notes         Account Info       Notes         Account Type       Sub GL Account of         GL Account Code       Description         Image Sectors       DRCR         Way Bank       PUBLIC BANK BERHAD         HONG LEONG BANK       CASH AT BANK         PUBLIC BANK BERHAD       HONG LEONG BANK         CASH IN HAND       DEBTOR CONTROL FOREIGN EXCHANGE         STOCK       DEPOSIT & PREPAYMENT         H.P. INTEREST SUSPENSE       GST CONTROL ACCOUNT         GST LIABILITY - AR       GST CLAIMABLE ACCOUNT         GST FROM DEPOSIT       Bank Account # | Windows       Actions         of Accounts       ×         art Of Accountss       Account Info         Notes       Settings         Account Info       Notes         Account Type       CURRENT ASSETS         Sub GL Account of       700-0300(CASH AT BANK)         GL Account Code       700-0340         Description       CMR BANK (USD)         Currency       USD         MAYBANK       Debit         PUBLIC BANK BERHAD       HONG LEONG BANK         CASH AT BANK       Debit         Special Account Type       Bank Account         PUBLIC BANK BERHAD       HONG LEONG BANK         CASH IN HAND       Debtors CONTROL FOREIGN EXCHANGE         STOCK       DEPOSIT & PREPAYMENT         H.P. INTEREST SUSPENSE       GST CONTROL ACCOUNT         GST CLAIMABLE ACCOUNT       Bank Account #         GST FROM DEPOSIT       Bank Account # | Windows Actions   of Accounts ×   art Of Accountss Account Info   Notes Settings   Account Info Notes   Account Info Notes   Settings Account Type   CURRENT ASSETS Sub GL Account of   700-0300(CASH AT BANK) GL Account Code   Scription CIMB BANK (USD)   Currency USD   CASH AT BANK PUBLIC BANK BERHAD   HONG LEONG BANK CASH IN HAND   DEBTOR CONTROL FOREIGN EXCHANGE Special Account   STOCK DEPOSIT & PREPAYMENT   H.P. INTEREST SUSPENSE GST CONTROL ACCOUNT   GST LIABILITY - AR GST CLAIMABLE ACCOUNT   GST FROM DEPOSIT Bank Account # | Windows Actions   of Accounts   act Of Accounts   account Info   Notes   Settings   Account Info   Account Type   CURRENT ASSETS   Sub GL Account of   700-0300(CASH AT BANK)   GL Account Code   700-0300   Scription   CIMB BANK (USD)   Currency   USD   Currency   USD   PUBLIC BANK BERHAD   PONG LEONG BANK   CASH IN HAND   DEBTOR CONTROL FOREIGN EXCHANGE   STOCK   DEPOSIT & PREPAYMENT   H.P. INTEREST SUSPENSE   GST CLAIMABLE ACCOUNT   GST CLAIMABLE ACCOUNT   GST CLAIMABLE ACCOUNT   Bank Account # |

 Let's create some transactions for Receive and Payment for this oversea bank account. Example we received USD 10,000 on 1/8/2021, the rate is 4.1 Select Bank account as CIMB Bank USD

| E   | - Dov              | coint Vouchors                |                                   |              |              |            |                |                 |             |
|-----|--------------------|-------------------------------|-----------------------------------|--------------|--------------|------------|----------------|-----------------|-------------|
|     | M Kee              | ceipt vouchers                |                                   |              |              |            |                |                 |             |
| R   | eceipt             |                               |                                   |              |              |            |                |                 |             |
| R   | eceive From        |                               | • ··· Project                     |              |              | • Doc Date | e 01/08/2021   |                 | · ···       |
| D   | escriptio <u>n</u> | PAYMENT FOR ACCOUNT           | - ··· Post Descr                  | iption To GL |              | Receipt    | No. OR2108/009 | 9               | · ···       |
| D   | eposit T           | CIMB BANK (USD)               | - Cheque/Ref                      | No.          |              | Bank Chi   | arges 0.00     |                 |             |
| c   | urrency            | USD                           | - Rate                            |              | 4.           | 10000000   | Rou            | unding          |             |
|     |                    |                               |                                   |              |              |            |                |                 |             |
| Ac  | count Multi P      | Payments Note 💾 Files Info Ot | thers                             |              |              |            |                |                 |             |
|     | ] 🗙 🗁              | 🔶 📑 📄 📑 View Variants         | • 🥪 🙆 🙆 📭 • 🕼                     |              |              |            |                |                 |             |
|     | Account            | Account Name                  | Description                       | Project      | Reference No | Amount Con | mpany Name     | Registration No | GST Reg. No |
|     | 800-0600           | DIRECTOR'S ACCOUNT            | CIMB BANK (USD), PAYMENT FOR ACCO | DUNT         |              | 10,000.00  |                |                 |             |
|     |                    |                               |                                   |              |              |            |                |                 |             |
|     |                    |                               |                                   |              |              |            |                |                 |             |
|     |                    |                               |                                   |              |              |            |                |                 |             |
|     |                    |                               |                                   |              |              |            |                |                 |             |
|     |                    |                               |                                   |              |              |            |                |                 |             |
|     |                    |                               |                                   |              |              |            |                |                 |             |
|     |                    |                               |                                   |              |              | 10,000.00  |                |                 |             |
|     |                    |                               |                                   |              |              | ·          |                |                 |             |
| Tax | k Amt              |                               | Rounding Adj                      |              |              | Due Amount |                |                 | 10,000.00   |

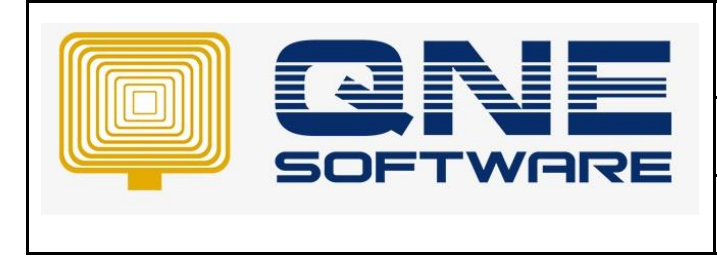

Version: 1.00

8. If you click on the double entry, system post as local currency

|     | <b>.</b>                        | Red      | ceip    | t Vouch        | ers         |                        |          |                      |   |              |           |             |             |       |           |          |         |         |            |    |             |           |
|-----|---------------------------------|----------|---------|----------------|-------------|------------------------|----------|----------------------|---|--------------|-----------|-------------|-------------|-------|-----------|----------|---------|---------|------------|----|-------------|-----------|
| R   | ceip                            | pt       |         |                |             |                        |          |                      |   |              |           |             |             |       |           |          |         |         |            |    |             |           |
| R   | ecei                            | ive From |         |                |             |                        | · ···    | Project              |   |              |           |             |             | Ŧ     | Doc Date  | . [      | 01/08/2 | 2021    |            |    |             | · ···     |
| D   | Description PAYMENT FOR ACCOUNT |          |         |                | · ···       | Post Description To GL |          |                      |   |              | Receipt I | Vo. [       | OR2108      | 3/009 |           |          |         | · ···   |            |    |             |           |
| D   | Deposit To CIMB BANK (USD)      |          |         |                | ٣           | Cheque/Ref             | No.      |                      |   |              |           |             | Bank Cha    | arges | 0.00      |          |         |         |            |    |             |           |
| C   | Currency USD                    |          |         |                |             |                        | Ŧ        | Rate                 |   |              |           |             | 4.100       | 00000 |           |          |         | Round   | ling       |    |             |           |
| Ac  | Ac                              | Multi Pa | ayments | Note files     | Info Others | Description            | 06   E   | • 🖟                  |   | Project      |           | Reference I | No          | A     | mount Con | ipany N  | ame     | Re      | gistration | No | GST Reg. No | 0         |
| Þ   | 80                              | 0-0600   |         | DIRECTOR'S ACC | COUNT       | CIMB BANK (US          | D), PAYM | YMENT FOR ACCOUNT 10 |   |              |           | 10,0        | 00.00       |       |           |          |         |         |            |    |             |           |
|     | 5                               | GLTrans  | action  |                |             |                        |          |                      |   |              |           |             |             |       |           | _        | -       |         | ×          |    |             |           |
|     |                                 | Date     |         | Account #      | Account Na  | me                     | Doc #    | Project              | t | Reference No | Proje     | ct Code     | Description | D     | Debit 🔻 🤇 | Credit 1 | ▼ Fr    | n Acco  | unt 🔺      |    |             |           |
|     | Þ                               | 01/08/2  | 021     | 700-0340       | CIMB BANK   | (USD)                  | OR2108   | /009                 |   |              |           |             |             | 4     | 1,000.00  |          | 70      | -0340   |            |    |             |           |
|     |                                 | 01/08/2  | 021     | 800-0600       | DIRECTOR'S  | S ACCOUNT              | OR2108   | /009                 |   |              |           |             |             |       |           | 41,000.  | 00 70   | -0340   |            |    |             |           |
|     |                                 |          |         |                |             |                        |          |                      |   |              |           |             |             |       |           |          |         |         |            |    |             |           |
|     |                                 |          |         |                |             |                        |          |                      |   |              |           |             |             | 4     | 41,000    | 41,000.  |         |         |            |    |             |           |
| Тах |                                 |          |         |                |             |                        |          |                      |   |              |           |             |             |       |           | ОК       |         | [F9] Pr | int 💌      |    |             | 10,000.00 |

Continue to create another entry for payment
 Create a Payment Voucher, select as CIMB BANK (USD) at 23/8/2021 > rate as 4.1
 System will post local currency as well

|   | 1     | Pa       | yme      | nt Voud      | chers              |          |                  |              |              |            |       |              |             |                |     |            |          |
|---|-------|----------|----------|--------------|--------------------|----------|------------------|--------------|--------------|------------|-------|--------------|-------------|----------------|-----|------------|----------|
|   | Paym  | ient     |          |              |                    |          |                  |              |              |            |       |              |             |                |     |            |          |
|   | Pay   | То       |          |              |                    | * **     | Project          |              |              |            | *     | Doc Date     | 23/08/2021  |                |     |            | · ···    |
|   | Desc  | ription  | PAYMENT  | FOR ACCOUNT  |                    | · ··· [  | Post Description | To GL        |              |            |       | Payment No   | PV2109/059  |                |     |            | · ···    |
|   | Payr  | nent By  | CIMB BAN | IK (USD)     |                    | - (      | Cheque/Ref No.   |              |              |            | · ··· | Bank Charges | 0.00        |                |     |            |          |
|   | Curr  | ency     | USD      |              |                    | Ŧ        | Rate             |              |              | 4.1000     | 00000 |              | Rou         | Inding         |     |            |          |
|   | Accou | nt Multi | Payments | Note 🖆 Files | s Info Others      |          |                  |              |              |            |       |              |             |                |     |            |          |
|   |       | × 🌢      | ♥ 🖣      | 📄 📑 🕞 Vie    | w Variants 🕶 🥹 💿 🖉 | 6        | - 😡              |              |              |            |       |              |             |                |     |            |          |
|   | A     | ccount   |          | Account Name | Description        |          |                  | Project      | Reference    | e/Tax In   | Amour | nt Compar    | ny Name     | Registration N | o G | ST Reg. No |          |
|   | ▶ 40  | 00-0100  |          | ADVERTISEMEN | T Advertisement    |          |                  |              |              |            | 1     | 1,200.00     |             |                |     |            |          |
|   |       | GLTrar   | nsaction |              |                    |          |                  |              |              |            |       |              | - C         | x              |     |            |          |
|   |       | Date     |          | Account #    | Account Name       | Doc #    | Project          | Reference No | Project Code | Descriptio | on    | Debit 🔻 Crea | lit 🔻 From  | Account        |     |            |          |
|   | Þ     | 23/08/   | 2021     | 400-0100     | ADVERTISEMENT      | PV2109/0 | 059              |              |              |            |       | 4,920.00     | 700-0       | 340            |     |            |          |
|   |       | 23/08/   | 2021     | 700-0340     | CIMB BANK (USD)    | PV2109/0 | 059              |              |              |            |       | 4,9          | 20.00 700-0 | 340            |     |            |          |
|   | 1.    |          |          |              |                    |          |                  |              |              |            |       |              |             |                |     |            |          |
|   | 1     |          |          |              |                    |          |                  |              |              |            |       | 4,920.00 4,9 | 20.00       |                |     |            |          |
| R | lou   |          |          |              |                    |          |                  |              |              |            |       |              | ж [F        | 9] Print 💌     |     |            | 1,200.00 |

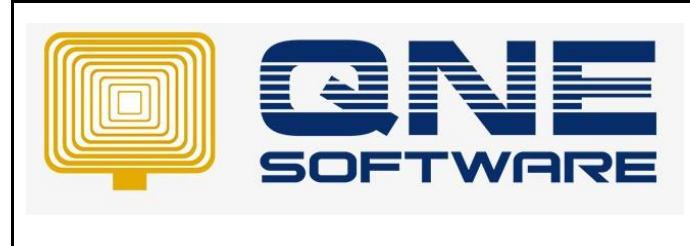

10. Let's say user would like to revaluate the bank account on September, then you need to setup the currency rate for September

Maintenance > Currencies > under Currency Rate by Periods > Click New Setup rate for September. Example we set 4.01

| File Home Edit Task         | Info View Tools Inquiry                                        | Maintenance                         |                                                          |                 |                 |            |            |               |
|-----------------------------|----------------------------------------------------------------|-------------------------------------|----------------------------------------------------------|-----------------|-----------------|------------|------------|---------------|
| Jser Roles Users My Details | Projects Financial Valid Posting Default<br>Period Periods Acc | Interface Currencies Terms<br>ounts | Areas System Running User De<br>Options Numbers Form For | fault Posting   | ups             |            |            |               |
| avigation P # ×             | Currencies USD - Curre                                         | ncie ×                              |                                                          |                 |                 |            |            |               |
| Advance Currency            | S Currencies                                                   |                                     |                                                          |                 |                 |            |            |               |
| Auto Revaluation - AP       | Currency                                                       |                                     |                                                          |                 |                 |            |            |               |
| Auto Revaluation - AR       | Currency Code                                                  | USD Sign                            | US\$ Cent                                                | Format          | Cen             | ts Rev     | erse Rate  | Z Foreign     |
| Auto Revaluation - GL       |                                                                |                                     |                                                          |                 |                 |            | erse nate  | v rolegn      |
| Foreign Account Adjust      | Description                                                    | US Dollar                           |                                                          |                 |                 |            |            |               |
| GL Multi Currency Report    | Description 2                                                  |                                     |                                                          |                 |                 |            |            |               |
|                             | Default Sales Rate                                             |                                     |                                                          | 1.00000000 Defa | ault Purchase R | ate        |            | 4.00000000    |
| Dashboard                   | Forex Gain Account                                             | 300-0400                            |                                                          | * Fore          | ex Loss Account | t          | 400-1100   | *             |
| 🚜 General Ledger            | ISO Code                                                       |                                     |                                                          |                 |                 |            |            |               |
| 🚨 Customer                  | Currency Rate By Periods                                       |                                     |                                                          |                 |                 |            |            |               |
| 🖉 Supplier                  | 🗋 🕼 🖌 🔶 🗣 💷                                                    | 📑 📑 View Variants 🕶                 | 😔 💿 💿 🚳 🖻 📲 🖟                                            |                 |                 |            |            |               |
| 💿 Sales                     | Date From                                                      |                                     | Date 10                                                  |                 |                 | sales Rate |            | Purchase Rate |
| Durchases                   | • 01/09/2021                                                   |                                     | 30/09/2021                                               |                 |                 |            | 4.01000000 | 4.01000000    |
| Purchases                   |                                                                |                                     |                                                          |                 |                 |            |            |               |

 To proceed ravaluation, go to Advance Currency Module > Auto Revaluation – GL Setup the Date, and select the bank account to revaluate

| New Generate Save S        | we and Save and New Preview Prin<br>Dose × and New × And N | nt Reset View View Variants Au<br>Settings | Dit Preview Print | Previous Next Record Search    | Close               |                |           |            |
|----------------------------|------------------------------------------------------------|--------------------------------------------|-------------------|--------------------------------|---------------------|----------------|-----------|------------|
| Records Creation           | Save                                                       | View                                       |                   | Records Navigation             | Close               |                |           | /          |
| lavigation 📑 🗄 🗡           | S Auto Currency F S * - Auto                               | Curren ×                                   |                   |                                |                     |                |           |            |
| Advance Currency           | 💊 Auto Currenc                                             | cy Revaluation -                           | GL                |                                |                     |                |           |            |
| log Auto Revaluation - AP  | Date 30/09/2021                                            |                                            |                   | *                              |                     |                |           |            |
| log Auto Revaluation - AR  | Account From 700-0340: CIMB BANK (                         | JSD)                                       |                   | <ul> <li>Account To</li> </ul> | 700-0340: CIMB BANK | (USD)          |           |            |
| 🚯 Auto Revaluation - GL    |                                                            |                                            |                   |                                |                     | (/             |           |            |
| Foreign Account Adjust     | Revaluation Details Advance Currency                       | Revaluation Journal Links                  |                   |                                |                     |                |           |            |
| 📋 GL Multi Currency Report | Account                                                    | Currency                                   | F.Currenc         | y Currency Rate                | L.Currency          | Revaluate Rate | After Rev | Adjustment |
| <br>III Dashboard          |                                                            | 1                                          |                   |                                |                     |                | i         |            |
|                            |                                                            |                                            |                   |                                |                     |                |           |            |
| 🚜 General Ledger           |                                                            |                                            |                   |                                |                     |                |           |            |
| Customer                   |                                                            |                                            |                   |                                |                     |                |           |            |
| 🛷 Supplier                 |                                                            |                                            |                   |                                |                     |                |           |            |
| 🚸 Sales                    |                                                            |                                            |                   |                                |                     |                |           |            |
| 🛒 Purchases                |                                                            |                                            |                   |                                |                     |                |           |            |
| Stocks                     |                                                            |                                            |                   |                                |                     |                |           |            |
| S Advance Currency         |                                                            |                                            |                   |                                |                     |                |           |            |

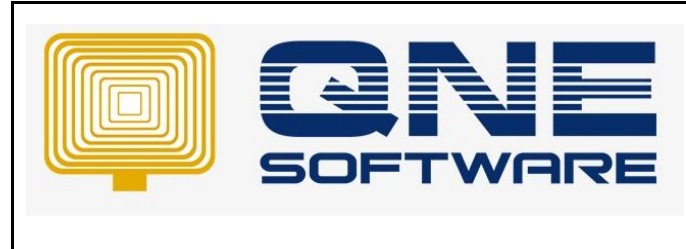

12. Click Generate > System will generate a record.

F.Currency = The oversea bank balance in the system (In Foreign Currency amount) Currency Rate = The currency rate

L.Currency = Local Currency amount before revaluate (F.Currency X Currency Rate)

Revaluate Rate = The rate we set at Currencies maintenance for September After Rev = Local Currency amount after revaluate (F.Currency X Revaluate Rate) Adjustment = The amount to adjust (It will post to Unrealised Gain or Loss account)

\* Note: Posting account based on setting in Default Interface Account

| File Home Edit Task      | Info View Tools Inquiry Maintenance                            |                                   |                           |                      |
|--------------------------|----------------------------------------------------------------|-----------------------------------|---------------------------|----------------------|
| Nev Generate Save Sa     | ve and Save and New Print<br>obse ve And New And New v         | Audit Preview Print Record Search | h Close                   |                      |
| Records Creation         | Save                                                           | w Records Navigation              | Close                     |                      |
| Navigation 📑 🗄 🗡         | 🗞 Auto Currency F 🛛 🇞 * - Auto Curren 🛛                        |                                   |                           |                      |
| Advance Currency         | 💊 Auto Currency Revaluation                                    | - GL                              |                           |                      |
| 🗞 Auto Revaluation - AP  | Date 30/09/2021                                                | *                                 |                           |                      |
| Q Auto Revaluation - AR  | Account From 700-0340: CIMB BANK (USD)                         | <ul> <li>Account To</li> </ul>    | 700-0340: CIMB BANK (USD) | -                    |
| S Auto Revaluation - GL  | Pavaluation Datale Advance Currency Davaluation Javaral Links  |                                   |                           |                      |
| Foreign Account Adjust   | Revaluation Decisis Advance Currency Revaluation Journal Links |                                   |                           |                      |
| GL Multi Currency Report | Account Currency                                               | F.Currency Currency Rate          | L.Currency Revaluate Rate | After Rev Adjustment |
| <br>Dashboard            | ▶ 700-0340 USD                                                 | 8,800.00 4.100000                 | 36,080.00 4.010000        | 35,288.00 (792.00)   |
| General Ledger           |                                                                |                                   |                           |                      |
| a Customer               |                                                                |                                   |                           |                      |
| 🚚 Supplier               |                                                                |                                   |                           |                      |
| 🎨 Sales                  |                                                                |                                   |                           |                      |
| 🛒 Purchases              |                                                                |                                   |                           |                      |
| Stocks                   |                                                                |                                   |                           |                      |
| 🚳 Advance Currency       |                                                                |                                   |                           |                      |
| 🗟 Default                |                                                                |                                   |                           |                      |
|                          |                                                                |                                   | 36,080.00                 | 35,288.00 (792.00)   |

13. Save it then Preview this report

| File Home Edit Tas                                                                                                    | Info View Tools Inquiry Maintenance                                             |                                                        |             |         |  |  |  |  |  |  |
|----------------------------------------------------------------------------------------------------|---------------------------------------------------------------------------------|--------------------------------------------------------|-------------|---------|--|--|--|--|--|--|
| New Generate Save                                                                                                    | ve and Save and New Print<br>Cose Privew Print<br>Soce Save and New And New Ver | Traverse Preview Print Record Search                   | Close       |         |  |  |  |  |  |  |
| Records Creation                                                                                                    | Save                                                                            | View Records Navigation                                | Close       |         |  |  |  |  |  |  |
| avigation 🦉 🕸 X 🕎 Auto Currency F X 🖉 Journal Entries 🕢 JV2109/001 - J                                                                                                    |                                                                                 |                                                        |             |         |  |  |  |  |  |  |
| Advance Currency                                                                                                    | 💊 Auto Currency Revaluatio                                                      | n - GL                                                 |             |         |  |  |  |  |  |  |
| 🚳 Auto Revaluation - AP                                                                                                    | Auto Revaluation - AP Date 30/09/2021                                           |                                                        |             |         |  |  |  |  |  |  |
| Option         Style         Style <t< td=""></t<> |                                                                                 |                                                        |             |         |  |  |  |  |  |  |
| 🚳 Auto Revaluation - GL                                                                                                    |                                                                                 |                                                        |             |         |  |  |  |  |  |  |
| Foreign Account Adjust                                                                                                    | Revaluation Details Advance Currency Revaluation Journal Links                  |                                                        |             |         |  |  |  |  |  |  |
|                                                                                                    | 📑 📑 View Variants 🛛 🎯 💿 🚳 📑 🗸 🗸                                                 | ·                                                      |             |         |  |  |  |  |  |  |
| GL Multi Currency Report                                                                                                    | Journal                                                                         | Description                                            | Total Debit | Total C |  |  |  |  |  |  |
| III Deekheerd                                                                                                    | ▶ JV2109/001                                                                    | Being Revaluations for [CIMB BANK (USD)] on 30/09/2021 | 792.00      | 79      |  |  |  |  |  |  |
| B Dashboard                                                                                                    |                                                                                 |                                                        |             |         |  |  |  |  |  |  |
| 🚜 General Ledger                                                                                                    |                                                                                 |                                                        |             |         |  |  |  |  |  |  |
| Customer                                                                                                    |                                                                                 |                                                        |             |         |  |  |  |  |  |  |
| 🐺 Supplier                                                                                                    |                                                                                 |                                                        |             |         |  |  |  |  |  |  |

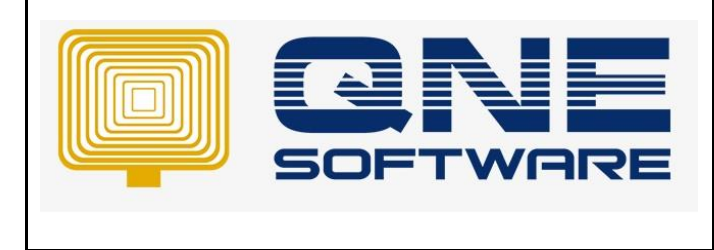

Version: 1.00

#### 14. System display result as below

|                                                                            | Curre             | ncy Re | evaluatio   | on Ger       | neral Le  | dger       | 29/09/2021 03:09:43 PM<br>ADMIN |             |  |  |
|----------------------------------------------------------------------------|-------------------|--------|-------------|--------------|-----------|------------|---------------------------------|-------------|--|--|
| Period Date: : 30/09/2021<br>Company Name : SAMPLE TRADING (M) SDN. BHD. P |                   |        |             |              |           |            |                                 |             |  |  |
|                                                                            |                   |        |             |              |           |            |                                 | Page 1 of 1 |  |  |
| ACC #                                                                      | ACCOUNT NAME      | CURR   | F.CURR      | RATE         | L.CURR    | REV.RATE   | AFTER REV                       | ADJUSTMENT  |  |  |
| 700-0340                                                                   | CIMB BANK (USD)   | USD    | 8,800.00 4. | 1000000<br>0 | 36,080.00 | 4.01000000 | 35,288.00                       | -792.00     |  |  |
| 1 Record                                                                   | 1 Records Printed |        | 8,800.00    | _            | 36,080.00 | _          | 35,288.00                       | -792.00     |  |  |
|                                                                            |                   | _      |             |              |           |            |                                 |             |  |  |
|                                                                            |                   |        |             |              |           |            |                                 |             |  |  |

15. You can view the other report under Advance Currency > GL Multi Currency Report Filter the Date as you want, and choose account for the oversea bank account

| Print Preview Add/Remove<br>in Favorites<br>View<br>Lavigation | Close<br>Close<br>So Auto Currency F CL Multi Current × |
|----------------------------------------------------------------|---------------------------------------------------------|
| Advance Currency                                               | GL Multi Currency Report                                |
| Auto Revaluation - Gl                                          | Date 01/08/2021 To 30/09/2021                           |
|                                                                | Account From 700-0340 * To 700-0340                     |
| GL Multi Currency Report                                       |                                                         |
| Dashboard                                                      |                                                         |
| 뷃 General Ledger                                               |                                                         |
| Customer                                                       |                                                         |
| 🐙 Supplier                                                     |                                                         |
| 🚸 Sales                                                        | Order By                                                |
| 🛒 Purchases                                                    | Account No                                              |
| Stocks                                                         |                                                         |
| 6 Advance Currency                                             |                                                         |
| 🗟 Default                                                      |                                                         |

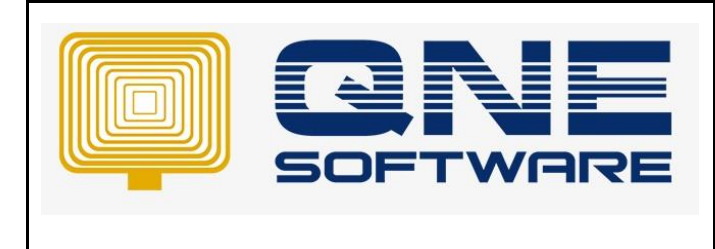

#### 16. There are few formats available

| 🚆 🕯 × 🙋 🔹                                                                               | GL Multi Currency Report - QNE Business Solutions | a - | - 1 | a x |
|-----------------------------------------------------------------------------------------|---------------------------------------------------|-----|-----|-----|
| File Home Info View Tools Inquiry Maintenance                                           |                                                   |     |     |     |
| Print Preview Add/Remove Close                                                          |                                                   |     |     |     |
| SR>01 - Currency Revaluation General Ledger                                             |                                                   |     |     | ^   |
| Navigat User SR>02 - Currency Revaluation General Ledger (Multi-Currency)               |                                                   |     |     |     |
| Advant G <sk>US - Currency Revaluation General Ledger by Currency (Multi-Currency)</sk> |                                                   |     |     |     |
| Hiters GL Account                                                                       |                                                   |     |     |     |
| Auto Revaluation - AR     Date     01/08/2021                                           | • To 30/09/2021                                   |     |     | Ŧ   |
| Auto Revaluation - GL     Account From 700-0340                                         | • To 700-0340                                     |     |     |     |
| Foreign Account Adjust                                                                  |                                                   |     |     |     |
| GL Multi Currency Report                                                                |                                                   |     |     |     |
| Dashboard                                                                               |                                                   |     |     |     |
| 🕌 General Ledger                                                                        |                                                   |     |     |     |
| Lustomer                                                                                |                                                   |     |     |     |
| A Suppler                                                                               |                                                   |     |     |     |
| Norder By Order By                                                                      |                                                   |     |     |     |
| Purchases                                                                               | Account Name                                      |     |     |     |
| Stocks                                                                                  |                                                   |     |     |     |
| Se Advance Currency                                                                     |                                                   |     |     |     |
| 🗟 Default                                                                               |                                                   |     |     |     |

# 17. Preview Format SR 01 – Currency Revaluation General Ledger

| Currency Revaluation General Ledger 29/0       |             |             |                                                          |          |           |          |             |  |  |
|------------------------------------------------|-------------|-------------|----------------------------------------------------------|----------|-----------|----------|-------------|--|--|
| ompany N                                       | Name : SAMI | PLE TRADING | (M) SDN. BHD.                                            |          |           |          | Page 1 of 1 |  |  |
| TYPE : DR A/C CODE : 700-0340: CIMB BANK (USD) |             |             |                                                          |          |           |          |             |  |  |
| ATE                                            | REFERENCE   | FOR A/C     | DESCRIPTION                                              | CURRENCY | DEBIT     | CREDIT   | BALANCE     |  |  |
|                                                |             |             | BALANCE B/F                                              |          |           |          | 0.00        |  |  |
| /08/2021                                       | OR2108/009  | 700-0340    |                                                          | USD      | 10,000.00 | 0.00     | 10,000.00   |  |  |
| 3/08/2021                                      | PV2109/059  | 700-0340    |                                                          | USD      | 0.00      | 1,200.00 | 8,800.00    |  |  |
| 0/09/2021                                      | JV2109/001  |             | Being Revaluations for [CIMB<br>BANK(USD)] on 30/09/2021 | RM       | 0.00      | 0.00     | 8,800.00    |  |  |
|                                                |             |             |                                                          |          | 0.00      | 1,200.00 |             |  |  |

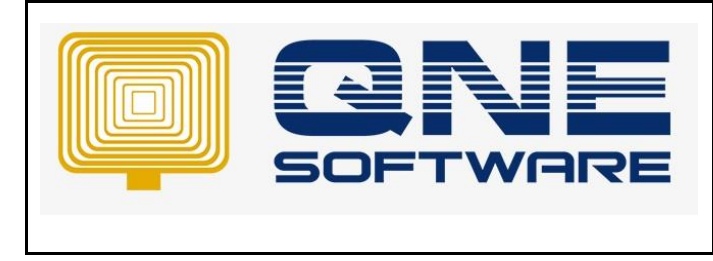

Doc No : 1

Product : QNE Optimum

Version: 1.00

## 18. Preview Format SR 03 - Currency Revaluation General Ledger (Multi-Currency)

|            | Currency Revaluation General Ledger (Multi-Currency) 29/09/2021 03:27:46 PA<br>ADMIN |           |               |          |           |          |           |        |              |               |                |  |
|------------|--------------------------------------------------------------------------------------|-----------|---------------|----------|-----------|----------|-----------|--------|--------------|---------------|----------------|--|
| Company N  | ame : SAMPL                                                                          | E TRADING | (M) SDN. BHD. |          |           |          |           |        |              |               | Page 1 of 1    |  |
| TYPE : DF  | PE : DR A/C CODE : 700-0330: CIMB BANK USD < FOREIGN CURRENCY> COCAL CURRENCY>       |           |               |          |           |          |           |        |              |               |                |  |
| DATE       | REFERENCE                                                                            | FOR A/C   | DESCRIPTION   | CURRENCY | DEBIT     | CREDIT   | BALANCE   | RATE   | DEBIT<br>USD | CREDIT<br>USD | BALANCE<br>USD |  |
|            |                                                                                      |           | BALANCE B/F   |          |           |          | 0.00      |        |              |               | 0.00           |  |
| 01/08/2021 | OR2108/010                                                                           | 700-0330  |               | USD      | 10,000.00 | 0.00     | 10,000.00 | 4.1000 | 41,000.00    | 0.00          | 41,000.00      |  |
| 23/08/2021 | PV2108/058                                                                           | 700-0330  |               | USD      | 0.00      | 1,200.00 | 8,800.00  | 4.1000 | 0.00         | 4,920.00      | 36,080.00      |  |
| 30/09/2021 | JV2109/001                                                                           |           | FOREX LOSS    | RM       | 0.00      | 0.00     | 8,800.00  | 4.0100 | 0.00         | 792.00        | 35,288.00      |  |
|            |                                                                                      |           |               |          | 0.00      | 1,200.00 |           |        | 0.00         | 5,712.00      |                |  |
|            |                                                                                      |           |               |          |           |          |           | _      |              |               |                |  |

#### 19. Go to Journal Entries > System posted adjustment accordingly

|    | 🥖 ]οι       | urnal    | Entries                                        |                            |                          |      |                  |             |              |        |        |       |
|----|-------------|----------|------------------------------------------------|----------------------------|--------------------------|------|------------------|-------------|--------------|--------|--------|-------|
| Jo | ournal      |          |                                                |                            |                          |      |                  |             |              |        |        |       |
| D  | escription  | Being Re | valuations for [CIMB BANK (USD)] on 30/09/2021 |                            | · ···                    |      |                  |             | e 30/09      | 9/2021 |        |       |
| c  | urrency     | RM       |                                                | - Rate 1.0000000           |                          |      | Journal          | # JV21      | 09/001       | *      |        |       |
| P  | roject      |          |                                                |                            |                          |      |                  | ·           |              |        |        |       |
| Ac | count 💾 Fil | es Info  |                                                | G. D                       |                          |      |                  |             |              |        |        |       |
| F  | Account     | V   📼    | Account Name                                   | Description                | Project Reference/Tax In |      | erence/Tax Inv # | Debit Local | Credit Local | Debit  | Credit |       |
| •  | 400-1300    |          | UNREALISED FOREX LOSS (GL)                     | CIMB BANK (USD)            |                          |      |                  | 792.00      |              |        | U. COL |       |
|    | 700-0340    |          | CIMB BANK (USD)                                | UNREALISED FOREX LOSS (GL) |                          |      |                  |             | 792.00       |        |        |       |
|    |             |          |                                                |                            |                          |      |                  |             |              |        |        |       |
|    |             |          |                                                |                            |                          |      |                  |             |              |        |        |       |
|    | Differen    | ıt       | De                                             | ebit                       | 792.00 Cre               | edit |                  |             |              |        | 79     | 92.00 |